1. Для регистрации на сайте ikoncomfort.ru в правом верхнем углу нажмите кнопку «Регистрация».

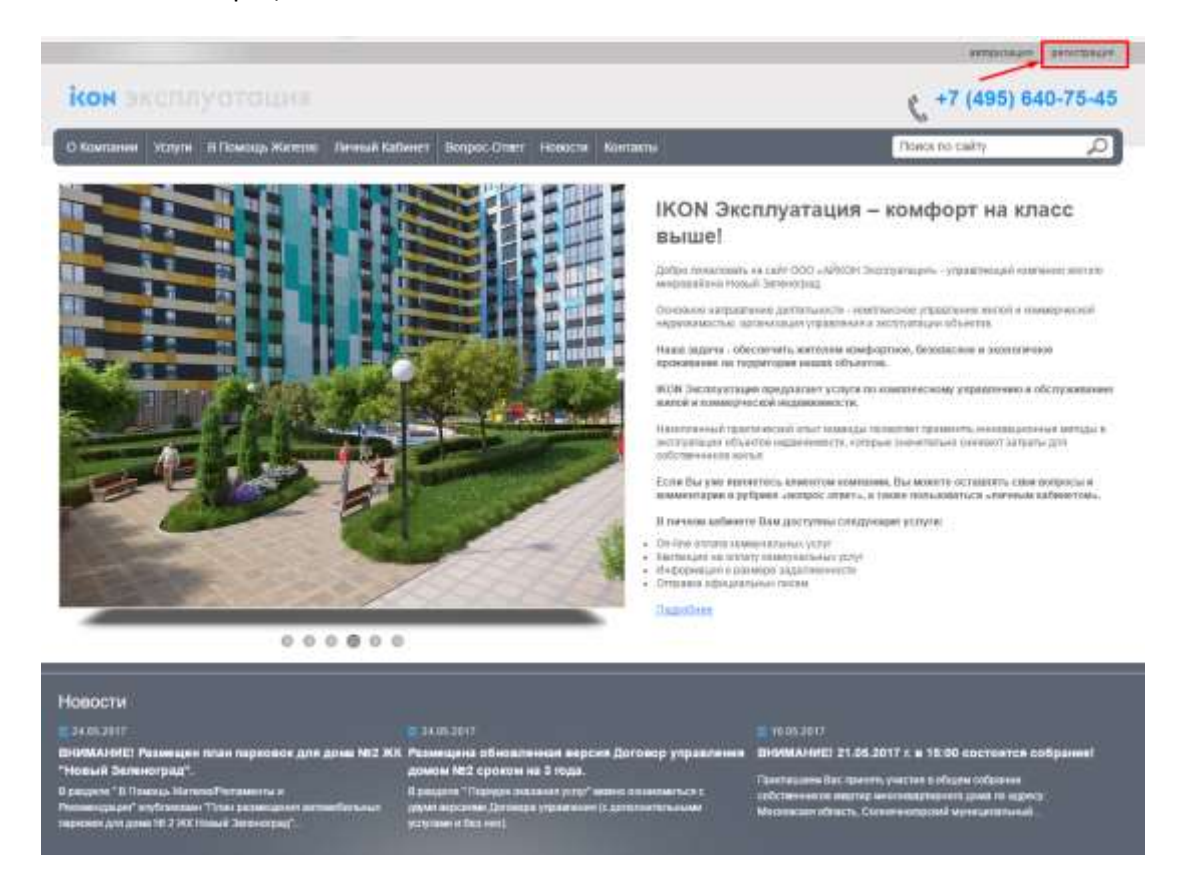

2. Заполните учетные данные и нажмите кнопку «Зарегистрироваться». Поля, отмеченные символом «\*», обязательны для заполнения.

|                            |                                                         | attracts fraction    |
|----------------------------|---------------------------------------------------------|----------------------|
| сон эксплуот               |                                                         | ( +7 (495) 640-75-45 |
| Кампания уклуги П.Помп     | ар Мителия Личный Кабинет Волрос-Ответ Навости воитанти | Transce no calify    |
| Регистрация но             | юго пользователя                                        |                      |
| Учитные данные             |                                                         |                      |
| Easter                     | lest                                                    |                      |
|                            | an any 2 course                                         |                      |
| Tuppers.                   |                                                         |                      |
| Poensile search            | an ongo 5 seminara                                      |                      |
|                            |                                                         |                      |
| Персональные денные        |                                                         |                      |
| itus."                     | Million .                                               |                      |
| (r-ector                   | Manoten                                                 |                      |
| Caserion                   | Ивнов                                                   |                      |
| E-mail 1                   | festiginoncomfort.ru                                    |                      |
| Singets of astowater-e     | хой рагнотрации                                         |                      |
|                            | NBJSY                                                   |                      |
| Despression crosses        | hota                                                    |                      |
|                            | 3aperscripspolations                                    |                      |
| Tayors games hats in sever | Lonitoring gravesh                                      |                      |
| www.commenter.com          |                                                         |                      |

## 3. Перейдите в личный кабинет

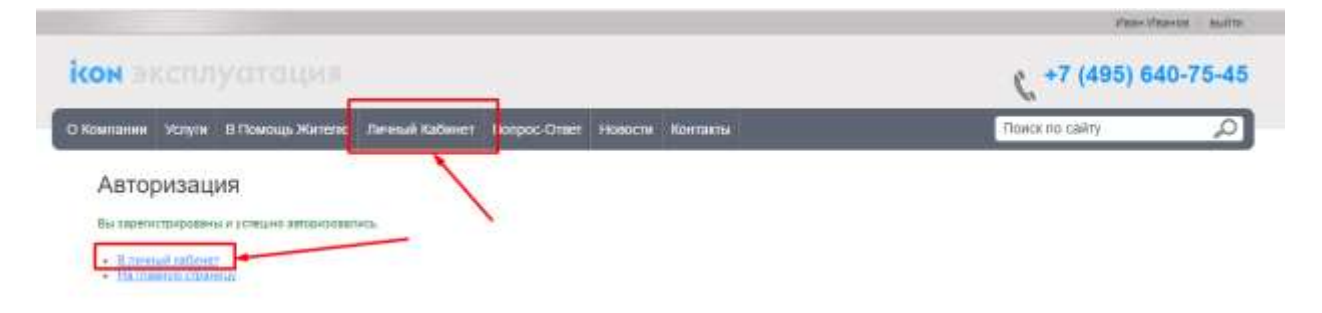

 Чтобы появилась возможность вносить данные счетчиков и распечатывать квитанции, нужно привязать аккаунт к лицевому счету. Для этого в <u>левом меню</u> нужно выбрать пункт «Данные счетчиков» и нажать кнопку «Привязка к лицевому счету».

| кон эксплуатация                                                                         | ( +7 (495) 640-75-45                                                                                                    |                                                               |  |
|------------------------------------------------------------------------------------------|----------------------------------------------------------------------------------------------------|---------------------------------------------------------------|--|
| О Компании Услуги В Помощь Жителю                                                        | Линици Хабанит, (Вопрос-Опиет, Новостик, Контакты                                                                                                    | Поиск по сайту 🔎                                              |  |
| <ul> <li>Общая информация</li> <li>Оборотная ендомость</li> </ul>                        | Авторизация<br>доступ запрещен: Пракмота фойла фетоголи/Index ptip запрещен.<br>Для получения диступа в пенений кабенет поста репистрации на сайта, покалуйста,<br>Покалуйста, вопорацийнось | . sepešķaras ir piespet - <u>Dietativas Coluentinus metta</u> |  |
| <ul> <li>Каятанция на селату коммунальных<br/>услуг</li> <li>Дажные счетчиков</li> </ul> | Baner lest                                                                                                    |                                                               |  |
| <ul> <li>Оплатить коммунальные услупи через<br/>сайт</li> </ul>                          | С. Загозменть менеска аком колетькоторо<br>Войти                                                                                                    |                                                               |  |
| управление подпиской                                                                     | <u>забили свої тарати.</u><br>Заранноївираніцая<br>Если ан вордьні на святи, запотнити, покатулісти, рапострационную форму.                                                                  |                                                               |  |

5. В поле «Кодовое слово, выданное ТСЖ» введите Пин-код, который был получен Вами в офисе управляющей компании и нажмите «Подтвердить».

| кон эксплуатация                                                                                                    |                 |             |                                                                                                |          |                |   |
|----------------------------------------------------------------------------------------------------|-----------------|-------------|------------------------------------------------------------------------------------------------|----------|----------------|---|
| О Компании Услуги В Помощь Жители                                                                                                    | Remain Katheory | Bongoc-Omer | Новости Контакты                                                                               |          | Понск па сайту | Q |
| Of campanet action to<br>Compare a sector to<br>Many action and action to action to<br>Destance operation<br>Contracts, operation actions action action<br>contracts, operation actions action action action | Привязка        | к лицево    | му счету<br>кодини стери, выданнее ТСК <sup>2</sup><br>видито снивоты, укаланные на нартичее * | BIQ36U4q | ]              |   |
| Statistical and the second                                                                                                    |                 |             |                                                                                                | ches     |                |   |

6. Если у Вас появилась надпись: «Лицевой счет подтвержден», значит всё сделано правильно.

| кон эксплуатация                                                                                                    |                        |                                |                 | <b>(</b> +7 (495) 640-75-45 |                |   |
|----------------------------------------------------------------------------------------------------|------------------------|--------------------------------|-----------------|-----------------------------|----------------|---|
| О Кампании Услуги В Помощ                                                                                                    | s Mareno Denna Kalanet | Bonpoc-Onser                   | юности Контанты |                             | Понск по сайту | Q |
|                                                                                                    | Привязка               | а к лицевом                    | іу счету        |                             |                |   |
| + Oficial indexident                                                                                                    | Degendê deri ma        | Designand constructions agrees |                 |                             |                |   |
| Control of the control of the c | Bau negensé sie        | Bautrouwerd view 08-00         |                 |                             |                |   |
| <ul> <li>Оптолну кончестворные услати через со</li> <li>полнателия подотской</li> </ul>                                                                                                    | Ar Repoints a Tanàna   | a satimet                      |                 |                             |                |   |

- 7. Для ввода показаний счетчиков в левом меню перейдите в пункт «Данные счетчиков».
- 8. Квитанцию можно распечатать двумя способами:
  - в левом меню перейдите в пункт «Квитанция на оплату коммунальных услуг».
     Будет выведена квитанция за текущий месяц.
  - b. В левом меню перейдите в пункт «Оборотная ведомость». Появится отчет, в котором можно будет вывести квитанцию для каждого месяца.
- 9. Оплатить услуги можно, выбрав в левом меню пункт «Оплатить коммунальные услуги через сайт». Далее действуйте инструкциям, появляющимся на экране.